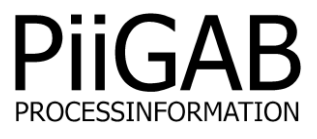

## Getting started PiiGAB QuickPost PiiGAB M-Bus Explorer & PiiGAB M-Bus 900S

# www.piigab.com

PiiGAB Processinformation i Göteborg AB • Anders Carlssons gata 7 • S-417 55 Göteborg • Sweden Tel: +46(0)31 559977 • Fax: +46(0)31 227071 • email: info@piigab.se

### Contents

| 1. | DO                       |                                                          | 3           |
|----|--------------------------|----------------------------------------------------------|-------------|
|    | 1.1                      | VERSIONS                                                 | 3           |
| 2. | CO                       | NDITIONS                                                 | 3           |
|    | 2.1<br>2.2<br>2.3        | PRECONDITIONS<br>REQUIRMENTS<br>OPTIONAL REQUIREMENTS    | 3<br>3<br>3 |
| 3. | SO                       | FTWARE AND LICENSE                                       | 4           |
|    | 3.1<br>3.2<br>3.3<br>3.4 | CHECK QUICKPOST SOFTWARE INSTALLATION                    | 4<br>5<br>5 |
| 4. | CO                       | NFIGURE AN M-BUS ASCII PROJECT                           | 6           |
| 4  | 4.1<br>4.2               | CONFIGURE SLAVE PORT 1 FOR M-BUS COMMUNICATION           | 6<br>7      |
| 5. | COI                      | NFIGURE PIIGAB M-BUS 900S FOR QUICKPOST10                | D           |
| !  | 5.1<br>5.2<br>5.3        | UPLOAD THE M-BUS ASCII CSV-FILE TO THE PIIGAB M-BUS 900S | 0<br>0<br>1 |
| 6. | CO                       | NFIGURE QUICKPOST                                        | 2           |
| 7. | TES                      | ST WITH PIIGAB'S FTP-SERVER13                            | 3           |
| 8. | APF                      | PENDIX                                                   | 4           |
| 8  | 3.1                      | CONTACTS                                                 | 4           |

### 1. Document Information

PiiGAB QuickPost software add-on for PiiGAB M-Bus 900S gateway is developed by PiiGAB with the purpose of helping users to transmit readings of M-Bus meters over FTP or HttpPost without the need to have specific M-Bus drivers in the computer. Inside PiiGAB M-Bus 900S there is an internal meter which will be used to represent an M-Bus meter. PiiGAB's M-Bus ASCII protocol is used to extract the raw M-Bus data from the internal meter and store it into a readable file. PiiGAB have a free and public FTP-server which you may use to test that you can send your files to.

### 1.1 Versions

| Version | Modified by     | Detail                                  |
|---------|-----------------|-----------------------------------------|
| 1.00.00 | Stefan Eriksson | Initial version.                        |
| 1.00.01 | Stefan Eriksson | Edited distributor contact information. |
| 1.00.02 | Stefan Eriksson | Changed URL to public FTP-server.       |
| 1.01.00 | Stefan Eriksson | Minor changes for PiiGAB M-Bus 900S.    |

### 2. Conditions

### 2.1 Preconditions

<continue>

### 2.2 Requirments

- PiiGAB M-Bus 900S gateway V2.02.02 or higher of MBusHub.
- Connection to the PiiGAB M-Bus 900S gateway and it's web interface.
- License for PiiGAB QuickPost in your PiiGAB M-Bus 900S.
- PiiGAB M-Bus Explorer installed.

### 2.3 Optional requirements

<continue>

### 3. Software and license

This section will describe how to check the software and license for the QuickPost.

### 3.1 Check QuickPost software installation

1. Open PiiGAB M-Bus 900S's web interface.

| PiiGAB M       | -Bus 900S                                                                                          |
|----------------|----------------------------------------------------------------------------------------------------|
| Start          | Configuration Interface                                                                            |
| Configuration  |                                                                                                    |
| Administration | Welcome to the configuration interface for PiiGAB M-Bus 900S. M-Bus, Modbus and MBusAscii Gateway. |
| Logging        | » Configuration                                                                                    |
| Basic settings | # Comparation                                                                                      |
| QuickPost      | » Administration Settings                                                                          |
| Status         | » Documents                                                                                        |
| Documents      |                                                                                                    |
| PiiGAB Online  | » visit us online                                                                                  |
|                |                                                                                                    |

2. In the left navigation field, make sure QuickPost is present.

Note:

If you don't have QuickPost available in the navigation field please go to <u>section 3.3</u> <u>Installation QuickPost</u> for instructions how to install it.

### 3.2 Check QuickPost software license

- 1. Open PiiGAB M-Bus 900S's web interface.
- 2. Click on Administration.
- 3. Go down to the section called *License*.
- 4. Make sure QuickPost is visible in the Protocols field.

#### ↓ License

Active License

Loads: 20 Loads Clients: 2 Clients Protocols: MBus.2, -, MBusAscii.1, -, -, -, -, -, -, -, -, QuickPost.100, Serial Nr: 25133188

Note:

If you don't have a license enabling QuickPost, please contact PiiGAB to order it. Make sure to specify the PiiGAB M-Bus 900S's serial number.

### 3.3 Installing QuickPost

If your PiiGAB M-Bus 900S lacks QuickPost software you can download it and install it your self:

- 1. Go to PiiGAB's homepage <u>www.piigab.com</u> and the download section.
- 2. Download the QuickPost file to your computer.
- 3. Open PiiGAB M-Bus 900S's web interface.
- 4. Click on Administration.
- 5. Go down to the Update software section.

| ↓ Update Software                     |         |  |
|---------------------------------------|---------|--|
| Install Firmware/Software (_900S.tgz) | Install |  |

Bläddra... Ingen fil är vald.

- 6. Press the *Browse* (Bläddra...) button and browse the QuickPost file on your computer.
- 7. Press the *Install* button.
- 8. Wait a couple of seconds to let the installation complete.
- 9. Update/refresh your browse.
- 10. QuickPost should now be present in the left navigation field.

### 3.4 Set the gateway's internal clock (optional)

It's recommended to set the internal clock in the PiiGAB M-Bus 900S to match the FTP- or HttpPost-servers' clock.

- 1. Open PiiGAB M-Bus 900S's web interface.
- 2. Click on Administration.
- 3. Go down to the *Time and Date* section.

| ↓ Time and Date                   | , Time and Date                            |                    |  |  |  |  |  |
|-----------------------------------|--------------------------------------------|--------------------|--|--|--|--|--|
| Local Time                        | 2016-09-19 16:09:38                        |                    |  |  |  |  |  |
| Set Clock, YYYY-MM-DD<br>hh:mm:ss | 2016-09-19 16:09:38                        | Set Clock Manually |  |  |  |  |  |
| Time Zone                         | CET-1CEST-2,M3.5.0/02:00:00,M10.5.0/03:00: | Set Time Zone      |  |  |  |  |  |
| Network Time Protocol (NTP)       | 0.pool.ntp.org                             | Set NTP            |  |  |  |  |  |
| Hardware Clock (UTC)              | Mon Sep 19 14:09:59 2016 0.000000 seconds  |                    |  |  |  |  |  |

4. Configure the internal clock as best suits your site.

### 4. Configure an M-Bus ASCII project

This section will describe how to configure an M-Bus ASCII protocol in PiiGAB M-Bus Explorer to read the internal meter in PiiGAB M-Bus 900S.

### 4.1 Configure slave port 1 for M-Bus communication

Slave port 1 can be used to read the internal meter inside your PiiGAB M-Bus 900S.

- 1. Open PiiGAB M-Bus 900S's web interface.
- 2. Click on Configuration.
- 3. Click the *Slave port 1* tab.
- 4. Configure slave port 1 as the picture bellow.

| ↓ Slave port configuration 1 |         |   |
|------------------------------|---------|---|
| Туре                         | UDP 🔻   |   |
| Local Port                   | 10001   | 0 |
| Timeout (ms)                 | 2100    |   |
| Protocol                     | M-Bus 💌 |   |
| Save Settings                |         |   |

5. Press Save Settings button.

Slave port 1 is now configured for M-Bus communication. You can read the internal meter in *PiiGAB M-Bus Setup Wizard* with primary address 251.

| PiiGAB M-Bus Setup Wizard                                                                                                    |                                                                                                    |
|----------------------------------------------------------------------------------------------------|----------------------------------------------------------------------------------------------------|
| Find meter's primary and secondary address                                                                                                    | _M <u>-Bus</u>                                                                                                    |
| <ul> <li>Initialize only</li> <li>Find meter's primary and secondary address</li> <li>Set meter's primary address</li> <li>Set meter's baudrate</li> <li>Read meter's telegram</li> <li>Application Reset only</li> </ul>                                                                                                    | Initialise before sending command<br>SND_NKE<br>Application reset<br>Applicationreset Subcode:<br>No Subcode                                                                           |
| Requesting data (REQ_UD2)<br>Reading succeeded. The meter's primary address<br>is 251, and its identification number is 16777360<br>(PII).<br>Complete primary PiiGAB M-Bus OPC Server and<br>Citect address (preferred) is 251.<br>Complete secondary PiiGAB M-Bus OPC Server and<br>Citect address is 16777360.4129.02.0E<br>Other servers/programs is often using the same | <ul> <li>Use secondary addressing</li> <li>Primary address:</li> <li>251</li> <li>Test and diagnostics<br/>(single meter only)</li> <li><u>Debug</u></li> <li><u>Search</u></li> </ul> |
| © 2005-2014 <u>PiiGAB</u> / <u>TroSoft</u> <u>B</u> ack<br>Version 3.1.1                                                                                                    | <u>N</u> ext <u>E</u> xit                                                                                                    |

### 4.2 Configure PiiGAB M-Bus Explorer for M-Bus ASCII

The internal meter inside PiiGAB M-Bus 900S contains for instance of M-Bus voltage, M-Bus current and the serial number. The voltage, current and serial number can be used to represent actual values from an M-Bus meter.

- 1. Start PiiGAB M-Bus Explorer.
- 2. Create a new M-Bus ASCII project.

|      | Namnlös - PiiGAB M-Bus Explorer |      |         |           |         |      |                                       |  |  |
|------|---------------------------------|------|---------|-----------|---------|------|---------------------------------------|--|--|
|      | File                            | Edit | Project | Templates | Tools   | View | Help                                  |  |  |
|      |                                 | New  |         |           | +       |      | M-Bus OPC Server                      |  |  |
|      |                                 | Open |         | (         | Ctrl+O  |      | M- <u>B</u> us meters to Modbus (900) |  |  |
|      |                                 |      |         |           |         |      | M-Bu_s Ascii (900)                    |  |  |
| Save |                                 |      | Ctrl+S  |           | <b></b> |      |                                       |  |  |

3. Create a new channel and configure it as the picture below.

| New Channel                      | ×              |
|----------------------------------|----------------|
| Channel Name: Ga<br>Description: | teway Help     |
| Communication Adv                | anced          |
| Communication Sett               | ings           |
| TCP Socket Client                |                |
| ODP Socket Client                |                |
| Serial                           |                |
| IP-address:                      | 192.168.10.171 |
| Port:                            | 10001          |
| Reconnect Time:                  | 60000          |
|                                  |                |
|                                  |                |
|                                  |                |
|                                  |                |
|                                  |                |
|                                  |                |
|                                  |                |
|                                  |                |
|                                  |                |

#### Note:

Your PiiGAB M-Bus 900S's IP-address may be something different than the example.

4. Create a new meter and configure it as the picture below.

| New Device                                                   |                                                 |                      |  |  |  |  |
|--------------------------------------------------------------|-------------------------------------------------|----------------------|--|--|--|--|
| Device Name:<br>Description:<br>Channel Name:<br>Group Name: | Internal<br>Gatewav                             | Add<br>Close<br>Help |  |  |  |  |
| Address Advar                                                | nced<br>gs<br>dress 251 •<br>Address<br>lumber: |                      |  |  |  |  |

5. Create three OPC-items in the meter. The specifications for the OPC-items are.

| Name    | Data record | Tag type | Data type |
|---------|-------------|----------|-----------|
| ID      | 1           | Value    | VT_BSTR   |
| Voltage | 2           | Value    | VT_BSTR   |
| Current | 3           | Value    | VT_BSTR   |

The configuration of the three OPC-items should be as the picture below:

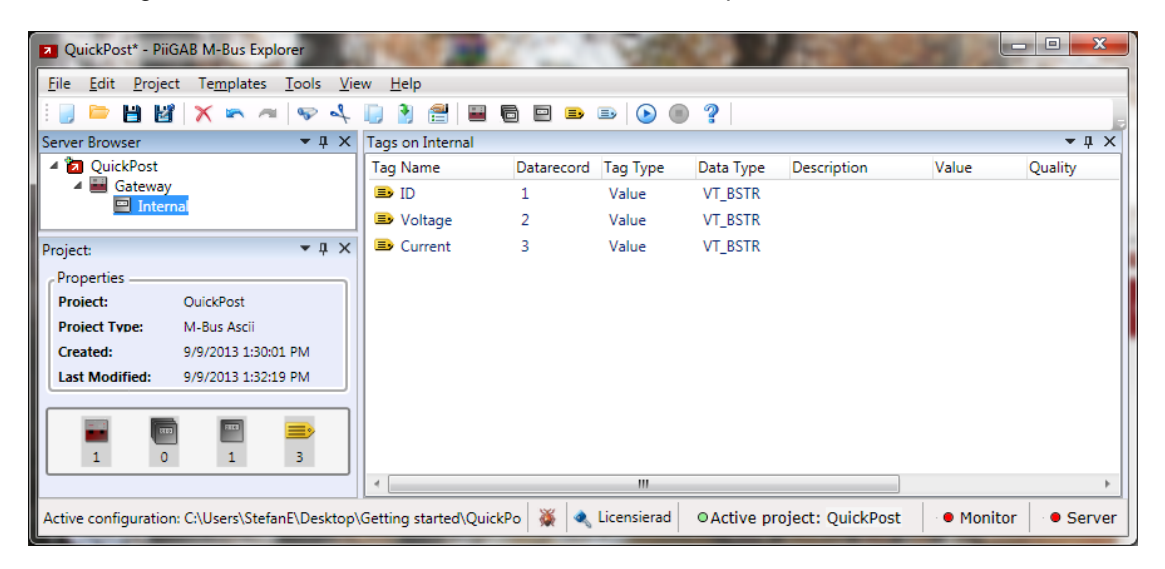

6. Set the project as active project.

|   | Z QuickPost - PiiGAB M-Bus Explorer |                             |              |        |           |                |              |  |  |
|---|-------------------------------------|-----------------------------|--------------|--------|-----------|----------------|--------------|--|--|
|   | File                                | Edit Project T              | lemplates To | ols Vi | ew        | Help           |              |  |  |
|   |                                     | New                         |              | +      |           | •              | 2            |  |  |
| l |                                     | <u>O</u> pen                | Ctrl+        | ·0 <   | Tag<br>Ta | gs on<br>a Nar | Intern<br>ne |  |  |
| l |                                     | <u>S</u> ave                | Ctrl+        | -s     |           | D ID           |              |  |  |
| I |                                     | Sa <u>v</u> e As            |              | _ L    | =         | Vol            | tage         |  |  |
| l |                                     |                             |              | <      |           | Cur            | rent         |  |  |
| l |                                     | Get Active Project          |              |        |           |                |              |  |  |
|   |                                     | Set As <u>A</u> ctive Proje | ect          |        |           |                |              |  |  |
|   |                                     | <u>E</u> xit                |              |        |           |                |              |  |  |

7. Make sure the project is the active project and the server indication is steady red.

| Active project: QuickPost | •  Monitor | • • Server |
|---------------------------|------------|------------|
|---------------------------|------------|------------|

- 8. Save the project.
- 9. Start the monitor function by pressing the  $\bigcirc$  button.
- 10. Wait for Quality cell for each OPC-item to change to Good.

| QuickPost - PiiGAB M-Bus Explorer            | THE REAL         | 100        | No.         | 100          | -                |          | . 🗆 🗙        |
|----------------------------------------------|------------------|------------|-------------|--------------|------------------|----------|--------------|
| <u>File Edit Project Templates Tools Vie</u> | w <u>H</u> elp   |            |             |              |                  |          |              |
| 📄 🖻 💾 📓 🗙 💌 🛥 🤝 🎸                            | 📄 🎦 🚍 🖡          | 3 🖻 🗈      | 🗈 🕒 🧕       | ) ?          |                  |          | -            |
| Server Browser 🛛 🔻 🕂 🗙                       | Tags on Internal |            |             |              |                  |          | <b>-</b> ↓ × |
| 4 🔁 QuickPost                                | Tag Name         | Datarecord | Tag Type    | Data Type    | Description      | Value    | Quality      |
| 4 Gateway                                    | 🗈 ID             | 1          | Value       | VT_BSTR      |                  | 16777360 | Good         |
|                                              | ■ Voltage        | 2          | Value       | VT_BSTR      |                  | 40       | Good         |
| Project: • 4 ×                               | 🗈 Current        | 3          | Value       | VT_BSTR      |                  | 54       | Good         |
| Properties                                   |                  |            |             |              |                  |          |              |
| Proiect: OuickPost                           |                  |            |             |              |                  |          |              |
| Proiect Type: M-Bus Ascii                    |                  |            |             |              |                  |          |              |
| Created: 9/9/2013 1:30:01 PM                 |                  |            |             |              |                  |          |              |
| Last Modified: 9/9/2013 1:35:27 PM           |                  |            |             |              |                  |          |              |
|                                              |                  |            |             |              |                  |          |              |
| 🖬 📼 💻 ⋑                                      |                  |            |             |              |                  |          |              |
| 1 0 1 3                                      |                  |            |             |              |                  |          |              |
|                                              | ٠                |            |             |              |                  |          |              |
| Project Saved.                               |                  | 💥 🔍        | Licensierad | O Active pro | oject: QuickPost | Monitor  | • Server     |

#### Note:

If you don't have quality *Good* on your OPC-items then you have some configuration errors. See over primary address, IP-address, port number and protocol. You can also test the communication with *PiiGAB M-Bus Setup Wizard*.

If you receive values, simular as the picture above, you have a working M-Bus ASCII project ready for QuickPost.

Upload

### 5. Configure PiiGAB M-Bus 900S for QuickPost

This section will describe how to configure the master port and slave port 2 for QuickPost. To configure the QuickPost software please see <u>section 6. Configure QuickPost</u>.

# 5.1 Upload the M-Bus ASCII CSV-file to the PiiGAB M-Bus 900S

- 1. Open PiiGAB M-Bus 900S's web interface.
- 2. Click on Configuration.
- 3. Go to the Upload CSV-file section.

#### Upload CSV/XML-File

Bläddra... Ingen fil är vald.

- 4. Press the *Browse (Bläddra…)* button and browse to the *M-Bus ASCII CSV-file* on your computer. The file is located in the same folder where you created the M-Bus ASCII project in PiiGAB M-Bus Explorer.
- 5. Press the Upload button to upload the file into the gateway.

### 5.2 Configure master port

The CSV-file, uploaded in section 5.1, must be bound to the master port.

- 1. Open PiiGAB M-Bus 900S's web interface.
- 2. Click on Configuration.
- 3. Click the Master port tab.
- 4. Select the CSV-file you uploaded in section 5.1 in the Configuration File field.
- 5. Press Save Settings button.

| ↓ Master port configurati | n              |
|---------------------------|----------------|
| Туре                      | Serial 💌       |
| Com port                  | M-Bus Master 💌 |
| Baud rate                 | 2400 🔻 📀       |
| Timeout (ms)              | 3000           |
| Reconnect (s)             | 1000           |
| Protocol                  | M-Bus 💌        |
| Configuration File        | QuickPost.csv  |
| M-Bus Master options      |                |
| myprimaryaddress          | 251            |
| switchblocktime           | 200            |
|                           |                |

Save Settings

### 5.3 Configure slave port 2

One of the PiiGAB M-Bus 900S's slave ports must be configured for M-Bus ASCII. Slave port 2 can be chosen for M-Bus ASCII since slave port 1 is already used for M-Bus communication. With this setup M-Bus communication with PiiGAB M-Bus Explorer and other M-Bus clients goes through slave port 1 and M-Bus ASCII goes through slave port 2.

#### Note:

If you have a license which only enables one slave port you can use slave port 1 instead of slave port 2.

- 1. Open PiiGAB M-Bus 900S's web interface.
- 2. Click on Configuration.
- Click the *Slave port 2* tab.
   Configure slave port 2 according to the picture below.
   Press *Save Settings* button.

| ↓ Slave port configuration 2 |               |   |
|------------------------------|---------------|---|
|                              |               |   |
| Туре                         | UDP 🔻         |   |
| Local Port                   | 10002         | 0 |
| Timeout (ms)                 | 2000          |   |
| Protocol                     | M-Bus Ascii 🔻 |   |
| M-Bus Ascii options          |               |   |
| stationid                    | 0             |   |
| Save Settings                |               |   |

### 6. Configure QuickPost

This will describe the basic of configure QuickPost. Make sure QuickPost is installed and you have license for QuickPost. Please see <u>section 3. Software and license</u>.

- 1. Open PiiGAB M-Bus 900S's web interface.
- 2. Click on QuickPost.

Version 1.01.01

| Configure Log List Fi            | les                         |                    |
|----------------------------------|-----------------------------|--------------------|
|                                  |                             |                    |
| File Name                        | my_filename                 |                    |
| File Format                      | Siemens EMC 💌               |                    |
| Remote HttpPost/Ftp URL          | http://myhttppostserver.com |                    |
| M-Bus ASCII Server IP            | 127.0.0.1                   | UDP                |
| M-Bus ASCII Server Port          | 10001                       |                    |
| M-Bus ASCII Station Id           | 0                           |                    |
| Read Timeout [s]                 | 20                          |                    |
| N Bad Reads                      | 3                           |                    |
| Configuration File               | No File 🔹                   | Show Configuration |
| Upload Method                    | HttpPost 🔻                  |                    |
| Upload Time [HH:MM]              | 00:30                       | (UTC)              |
| Read Period [minutes]            | 1440                        |                    |
| Read Offset [minutes]            | 0                           |                    |
| Upload Period [minutes]          | 0                           |                    |
| File Keep Time [Days]            | 7                           |                    |
| User Name                        | my_username                 |                    |
| Password                         | my_password                 |                    |
| Enable QuickPost                 | Yes 🔻                       |                    |
| Read & Upload at startup         | Yes 🔻                       |                    |
| Save Settings and Restart QuickP | ost                         |                    |
| Restart QuickPost                |                             |                    |

- 3. All fields must be specified for the QuickPost to work properly.
  - Note the *Configuration File* field should be the same as the configuration file on the Master port.
  - o Please see the manual of QuickPost for a detail description of all fields.
- 4. Use the *Enable QuickPost* switch to either enable or disable the QuickPost process.
- 5. Press Save Settings and Restarts QuickPost.

### 7. Test with PiiGAB's FTP-server

You may test your configuration to PiiGAB's public FTP-server.

1. Please configure the QuickPost as the picture below:

Version 1.01.01

#### Configure Log List Files

| File Name                        | QuickPost              |                    |
|----------------------------------|------------------------|--------------------|
| File Format                      | Siemens EMC 🔻          |                    |
| Remote HttpPost/Ftp URL          | ftp://www29.fsdata.se/ |                    |
| M-Bus ASCII Server IP            | 127.0.0.1              | UDP                |
| M-Bus ASCII Server Port          | 10002                  |                    |
| M-Bus ASCII Station Id           | 0                      |                    |
| Read Timeout [s]                 | 20                     |                    |
| N Bad Reads                      | 1                      |                    |
| Configuration File               | QuickPost,csv 🔻        | Show Configuration |
| Upload Method                    | Ftp 🝷                  |                    |
| Upload Time [HH:MM]              | 0                      | (UTC)              |
| Read Period [minutes]            | 1                      |                    |
| Read Offset [minutes]            | 0                      |                    |
| Upload Period [minutes]          | 1                      |                    |
| File Keep Time [Days]            | 7                      |                    |
| User Name                        | piigab-quickpost       |                    |
| Password                         | quickpost              |                    |
| Enable QuickPost                 | Yes 🔻                  |                    |
| Read & Upload at startup         | Yes 🔻                  |                    |
| Save Settings and Restart QuickF | ost                    |                    |
| Restart QuickPost                |                        |                    |

2. Press the Save Settings and restart QuickPost button.

This should read the internal meter each minute and upload the result in a separate file to the FTP-server.

You may use any FTP-client to connect to the FTP-server and check that your file has been sent. There is a built-in <u>FTP-client in Windows Explorer</u> which you can use.

### 8. Appendix 8.1 Contacts

### **PiiGAB Processinformation**

Anders Carlssons gata 7 417 55 Göteborg Sweden

Phone + 46 31 55 99 77 www.piigab.com

### Distributors

Please contact our distributors in respective countries:

#### Germany

Relay GmbH Stettiner Str. 38 33106 Paderborn Germany

Phone +49 5251 17670 www.relay.de

#### Czech Republic

Papouch store s.r.o. Strasnicka 3165/1b 102 00 PRAGUE 10 Czech Republic

Phone +420 267 314 267-8 www.papouch.com Norway Autic Systems AS Stoltenbergs gate 48 3110 Tønsberg Norway

Phone +47 33 30 09 50 www.autic.no